## 極点図からSchmid因子計算

2025年02月19日 *HelperTex Office* 

不明な点は問い合わせください。

- 1. 概要
- 2. FCC-Cubic単結晶の場合
  - 2.1 手入力でSchmid因子計算
  - 2.2 極点図からSchmid因子計算
    - 2. 2. 1 極点図から(hkl)[uvw]を決定
    - 2. 2. 2 (hkl) [uvw] からSchmid因子計算
    - 2. 2. 3 引っ張りSchmid因子の計算
    - 2.2.4 圧縮方向
    - 2. 2. 5 RD 方向の引っ張り S c h m i d 因子計算
  - 2.2.6 ND 方向から RD 方向への引っ張りSchmid因子
- 3. BCC-Cubic単結晶の場合
- 4. HCP単結晶の場合
- 5. LaboTex VolumeFraction (VF%)の結果から
- 6. 他のODFソフトウエアのVF%結果の入力から

1. 概要

S c h m i d 因子は

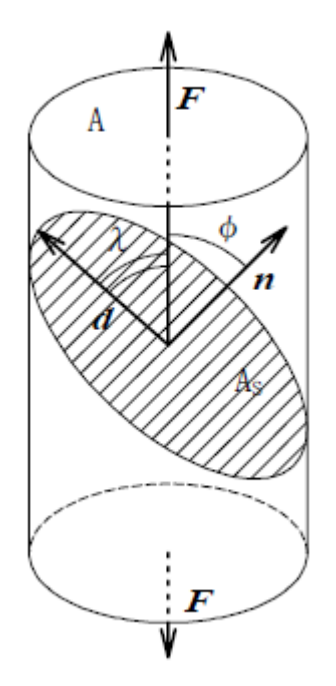

A 面の ND 方向への引っ張り **F** に対し、滑り面 A s の d 方向、 n 方向の余弦

 $Fs = cos \phi * cos \lambda e Schmid因子として計算される。$ 

単に、A面のND方向のみであれば、A面のND方向で計算されるが、A面を傾けた方向も 計算するのであれば、(hk1)[uvw]の算出が必要になります。

(例えば、A面に対しND方向からRD方向の連続Schmid因子計算の場合)

単結晶の場合、極点図から(hkl)[uvw]を求める

CrystalOrientationDソフトウエア 多結晶の場合、LaboTexやSmartLab-TextureよりVF%を求める

S c h m i d 因子計算は

BCCSchmidFactorcalc

HCPSchmidfactorcalc

で計算を行う。

データ入力は、

手入力、あるいはファイル入力

#### 2. FCC-Cubic単結晶の場合

2.1 手入力でSchmid因子計算

A面が(30, 8, 95)の場合 Inverse角度(18.1, 14.93)であり

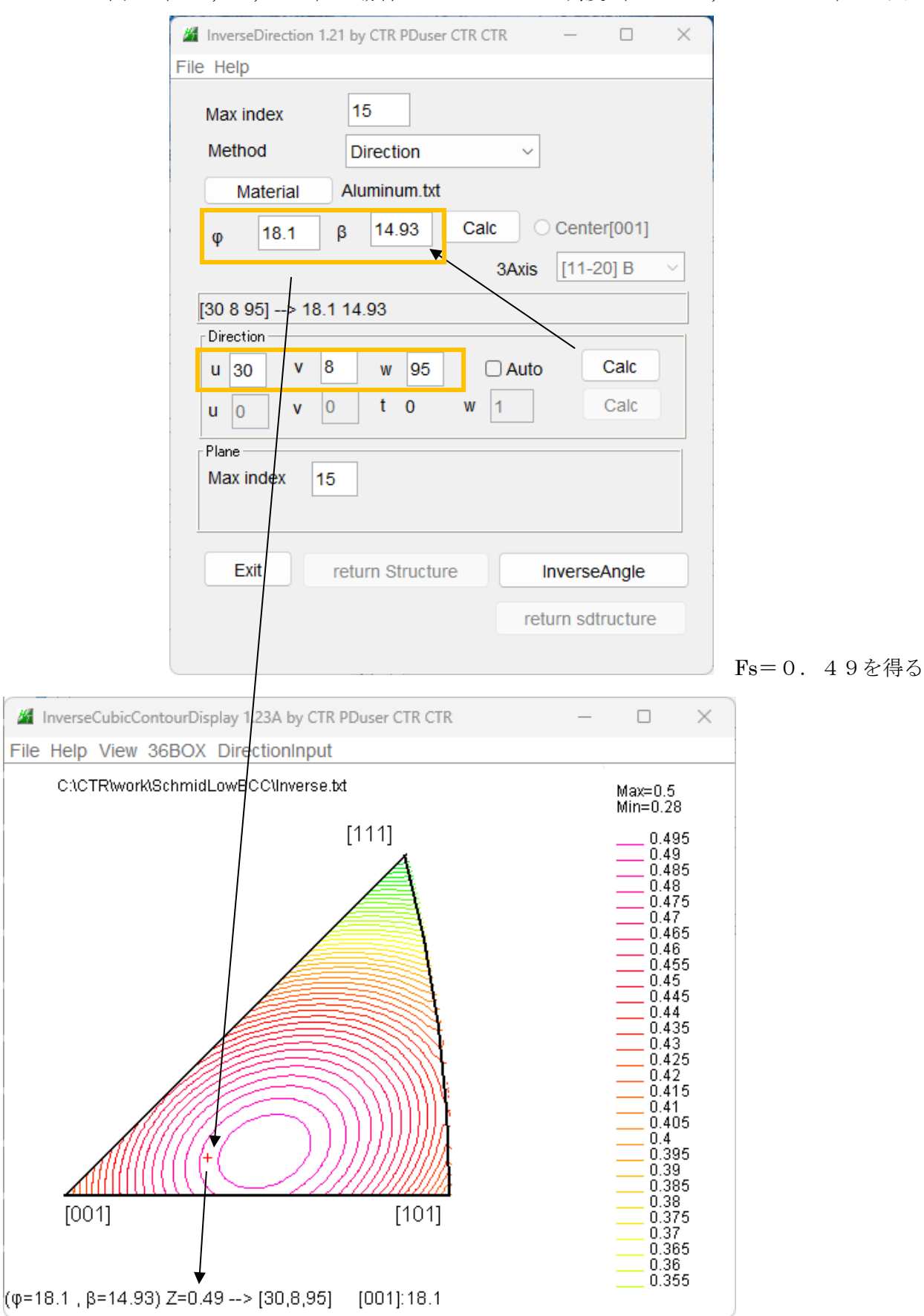

逆極点図は方位分布図であり、Schmid因子表示は最適である。

BCCSChmidfactorcalcでは手入力(Data Input)

A面(30,8,95)に対し引っ張り方向ではすべり面(1-11)[011]に対し0.493を得る

|                                                             | T                                                                                     |        |
|-------------------------------------------------------------|---------------------------------------------------------------------------------------|--------|
| BCCSchmidFactorCalc3 3.17 by CTR PDuser C                   | CTR CTR — 🗆                                                                           | ×      |
| File Help Text SlipProfile ND(NDRotate                      | e) SF Orthorhombic                                                                    |        |
| InputFile(TXT)                                              |                                                                                       |        |
| Data input                                                  | ✓ {1 1 0}<1 -1 2> 100.0 ∨                                                             |        |
|                                                             | Disp DIS                                                                              | Р      |
| Slip Systems                                                |                                                                                       |        |
| □ {011}<11-1> □ {112}<11-1> □ {                             | {123}<11-1> CC{111}<1-10> Stack Inverse                                               |        |
| Data input                                                  |                                                                                       | <br>10 |
| 30.8.05                                                     |                                                                                       |        |
| 00000                                                       |                                                                                       |        |
| {h k l} <u v="" w=""> phi1 PHI phi2<br/>{30.0 8.0 95.0}</u> | $\begin{tabular}{ c c c c c c c c c c c c c c c c c c c$                              |        |
| Along RD(X)<br>3 ~ 0<br>2 ~ (                               | X=0     Along ND(Z)       0     1       0     4       0     SlipDisp       Schmidcald |        |
| SchmidFactorProfile                                         | Symmetry SchmidCal                                                                    | lc     |
| ND->RD V                                                    | ✓ Step 15 ✓                                                                           |        |
| AXISROtation HKLDouible                                     |                                                                                       |        |
|                                                             |                                                                                       |        |

#### 2.2 極点図からSchmid因子計算

# 2.2.1極点図から(hkl)[uvw]を決定反射極点図(111)から(5 3 1)[-4 3 11]が計算される

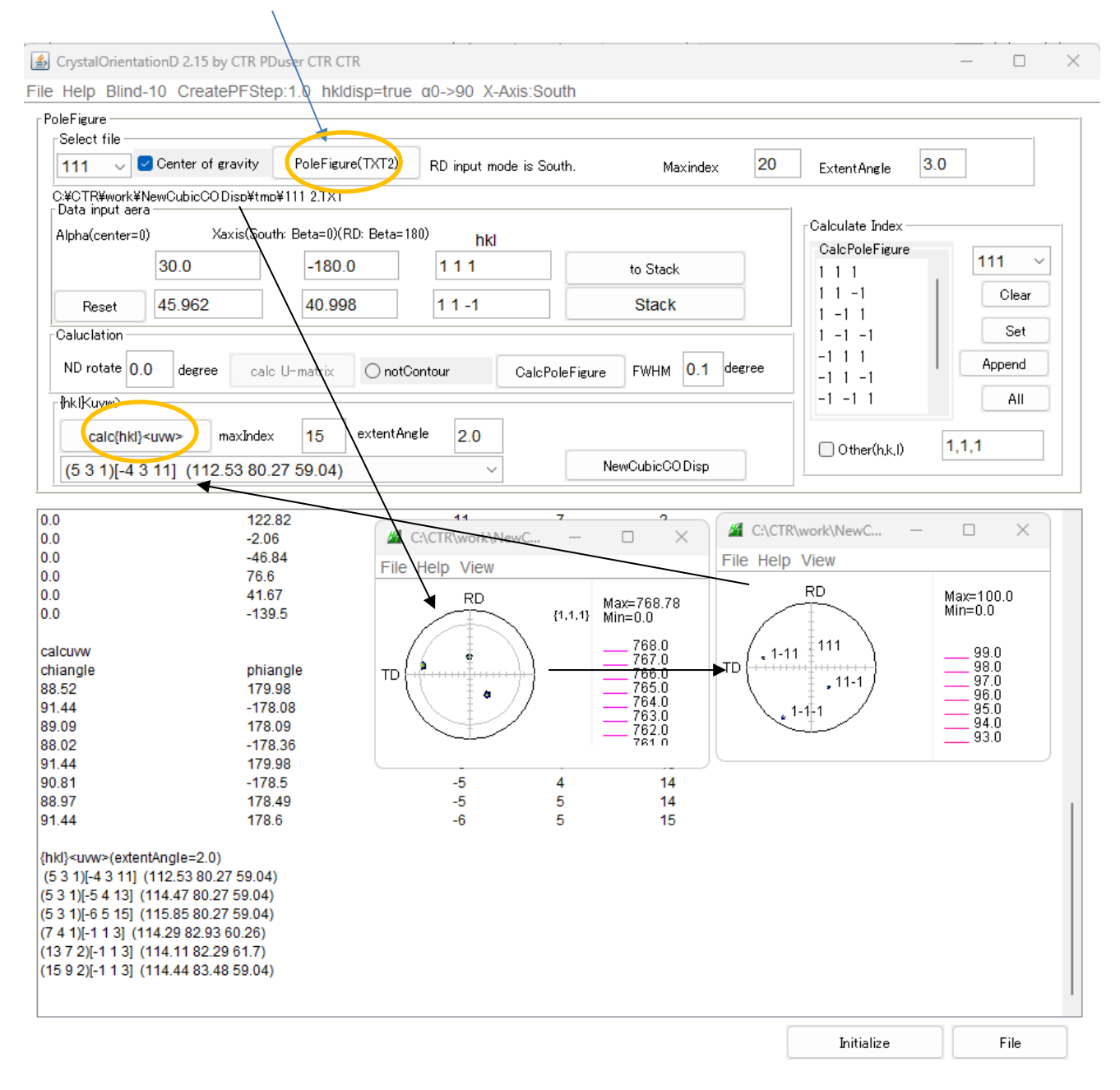

## {531} <-4 3 11>を使ってSchmid因子計算を行う

## 2. 2. 2 (hkl) [uvw] からSchmid因子計算

LaboTex形式で仮のデータを入力し方位の変更を行う

|                                                                                                    | —                                                                                                    |
|----------------------------------------------------------------------------------------------------|----------------------------------------------------------------------------------------------------|
| BCCSchmidFactorCalc3 3.17 by CTR PDuser CTR CTR                                                                                                    |                                                                                                    |
| e Help Text SlipProfile ND(NDRotate) abs(SF) Orthorhombic                                                                                                    |                                                                                                    |
| putFile(TXT)                                                                                                    |                                                                                                    |
| LaboTex VolumeFraction(SumVFmode)                                                                                                    | 2> 100.0 ~                                                                                                    |
|                                                                                                    |                                                                                                    |
|                                                                                                    | Disp DISP                                                                                                    |
| Nin Systems                                                                                                    |                                                                                                    |
|                                                                                                    | Turner                                                                                                    |
| $\Box \{011\} < 11-1 > \Box \{112\} < 11-1 > \Box \{123\} < 11-1 > \Box FCC \{111\} < 1-10 > \Box Stack$                                                                                                    | Inverse                                                                                                    |
| Data input<br>real {h.k.l}or [h.k.l][_phi1.P                                                                                                    | HI phi2 phi1<=90,PHI<=90                                                                                                    |
|                                                                                                    | Innut                                                                                                    |
|                                                                                                    | input                                                                                                    |
| 1 1 0\<1 -1 2> 100 0                                                                                                    |                                                                                                    |
|                                                                                                    |                                                                                                    |
| $\square Along RD(X) = \square Along TD(Y) \le 0 $ $Along ND(Z) = \square Along ND(Z) = \square Along N$ | Clear Clear SlipDisp Schmidcalc                                                                                                    |
| Along RD(X)       Along TD(Y)<=0                                                                                                    | Clear<br>SlipDisp<br>Schmidcalc                                                                                                    |
| $\begin{tabular}{ c c c c c c c c c c c c c c c c c c c$                                                                                                    | Clear Clear SlipDisp Schmidcalc Symmetry SchmidCalc                                                                                                    |
| $\begin{tabular}{ c c c c c c c c c c c c c c c c c c c$                                                                                                    | Clear<br>SlipDisp<br>Schmidcalc<br>Symmetry SchmidCalc<br>SchmidFDisp                                                                                                    |
| Along RD(X)       Along TD(Y)<=0                                                                                                    | Clear<br>SlipDisp<br>Schmidcalc<br>Symmetry SchmidCalc<br>SchmidFDisp                                                                                                    |
| Along RD(X)       Along TD(Y)<=0                                                                                                    | Clear<br>SlipDisp<br>Schmidcalc<br>Symmetry SchmidCalc<br>SchmidFDisp                                                                                                    |
| Along RD(X)   Along TD(Y)<=0                                                                                                    | Clear Clear StipDisp Schmidcalc Symmetry SchmidCalc SchmidFDisp                                                                                                    |
| Along RD(X) Along TD(Y)<=0 Along ND(2)<br>3 \cdot 0 2 \cdot 0 1 \cdot 0 4 0<br>SchmidFactorProfile<br>ND->RD   all   Step 15 \cdot<br>AXISRO tation HKLDouible<br>BCCSchmidFactorCalc3 3.17 by CTR PDuser CTR CTR<br>Help Text SlipProfile ND(NDRotate) abs(SF) Orthorhombic<br>outFile(TXT)<br>LaboTex VolumeFraction(SumVFmode) \cdot East [1 1 0]<1                                                                                                    | Clear<br>Clear<br>SlipDisp<br>Schmidcalc<br>Symmetry SchmidCalc<br>SchmidFDisp                                                                                                    |
| Along RD(X) Along TD(Y)<=0 Along ND(Z)<br>3 ~ 0 2 ~ 0 1 ~ 0 4 0<br>SchmidFactorProfile<br>ND->RD all Step 15 ~<br>AXISRO tation HKLDouible<br>BCCSchmidFactorCalc3 3.17 by CTR PDuser CTR CTR<br>Help Text SlipProfile ND(NDRotate) abs(SF) Orthorhombic<br>uutFile(TXT)<br>LaboTex VolumeFraction(SumVFmode) $\sim$ $\swarrow$ {1 1 0}<1 -                                                                                                    | Clear<br>SlipDisp<br>Schmidcalc<br>Symmetry SchmidCalc<br>SchmidFDisp                                                                                                    |
| Along RD(X) Along TD(Y)<=0 Along ND(2)<br>3 \ 0 2 \ 0 1 \ 0 4 0<br>SchmidFactorProfile<br>ND->RD all Step 15 \<br>AXISRO tation HKLDouible<br>BCCSchmidFactorCalc3 3.17 by CTR PDuser CTR CTR<br>Help Text SlipProfile ND(NDRotate) abs(SF) Orthorhombic<br>nutFile(TXT)<br>LaboTex VolumeFraction(SumVFmode) \ E {110}<1-7                                                                                                    | Clear<br>SlipDisp<br>Schmidcalc<br>Symmetry SchmidCalc<br>SchmidFDisp                                                                                                    |
| Alone RD(X) Alone TD(Y)<=0                                                                                                    | Clear<br>SlipDisp<br>Schmidcalc<br>Symmetry SchmidCalc<br>SchmidFDisp<br>1 2> 100.0 ~<br>Disp DISF<br>k Inverse                                                                                                    |
| Along RD(X) Along TD(Y)<=0                                                                                                    | Clear Clear                                                                                                    |
| Along RD(X) Along TD(Y)<=0 Along ND(Z)<br>3 $\vee$ 0 2 $\vee$ 0 1 $\vee$ 0 4 0<br>SchmidFactor Profile<br>ND->RD $\vee$ all $\vee$ Step 15 $\vee$<br>AXISRO tation HKLDouible<br>BCCSchmidFactorCalc3 3.17 by CTR PDuser CTR CTR<br>Help Text SlipProfile ND(NDRotate) abs(SF) Orthorhombic<br>uutFile(TXT)<br>LaboTex VolumeFraction(SumVFmode) $\vee$ $\swarrow$ {110><1                                                                                                    | Clear<br>SlipDisp<br>Schmidcalc<br>Symmetry SchmidCalc<br>SchmidFDisp<br>1 2> 100.0 ~<br>Disp DISF<br>k Inverse<br>PHI phi2 phi1<=90,PHI<=9                                                                                                    |
| Along RD(X) Along TD(Y)<=0                                                                                                    | Clear<br>Clear<br>SlipDisp<br>Schmidcalc<br>Symmetry SchmidCalc<br>SchmidFDisp<br>Clear<br>Clear<br>Schmidcalc<br>Schmidcalc<br>Schmid |

2. 2. 3 引っ張りSchmid因子の計算

| InputFile               | e(TXT)                           |                                                                                                    |                                                                                                    |                                                                                                    |                    |                |
|-------------------------|----------------------------------|----------------------------------------------------------------------------------------------------|----------------------------------------------------------------------------------------------------|----------------------------------------------------------------------------------------------------|--------------------|----------------|
| Labo                    | Tex VolumeFraction(SumV          | Fmode)                                                                                                    | -                                                                                                    | {1 1 0}<1                                                                                                    | -1 2> 100.0        | ~              |
|                         |                                  |                                                                                                    |                                                                                                    |                                                                                                    | Disp               | DISP           |
| - Slip Sys              | stems<br>1}<11-1>   [ {112}<11-1 | > 🗌 {123}<11-1:                                                                                                    | FCC{111                                                                                                    | I}<1-10> □ Sta                                                                                                    | ack In             | verse          |
| -Data inµ<br>rreal {h   | put<br>kl}or[hkl]                | Input                                                                                                    | −9h k lKu v w>                                                                                                    | Input                                                                                                    | 1 PHI phi2 phi1<=9 | INPHIK=90 -    |
| {5 3 1}                 | Along PD(V)                      | F0.03.01.0<br>VFsum=10<br>SchmidFar<br>slip0<br>slip1<br>slip2<br>slip3<br>slip4<br>slip5<br>slip6<br>slip7<br>slip8<br>slip9<br>slip10<br>slip11 | y<-4.03.011.0><br>00.0%<br>ctor(SumVF)=0.2<br>(111)[0-11]<br>(111)[-10]<br>(111)[-110]<br>(-1-11)[011]<br>(-1-11)[101]<br>(-111)[0-11]<br>(-111)[10]<br>(-111)[10]<br>(1-11)[011]<br>(1-11)[-101]<br>(1-11)[-101]<br>(1-11)[10] | 100.0         0.           VF*Schmidsum         28           -0.21         -0.42           -0.21         -0.327           -0.49         0.163           0.023         -0.07           -0.093         0.14           -0.14         0.28 | 20 U.4<br>=0.28    | 20             |
|                         | Along RD(X)<br>3 V 0 2           | ngTD(Y)<=0                                                                                                    | Along ŊD(Z)                                                                                                    | 4 0                                                                                                    | ⊂ Slip<br>Sc       | Clear<br>DDisp |
| <br>_⊺Schm <sup>i</sup> | idFactorProfile                  | /                                                                                                    |                                                                                                    |                                                                                                    | Symmetry S         | chmidCalc      |
| $\Box$                  | ND->RD ~ all                     |                                                                                                    | <ul> <li>✓ Step</li> </ul>                                                                                                    | 15 ~                                                                                                    |                    |                |
|                         | ISROtation HKLDouible            |                                                                                                    |                                                                                                    |                                                                                                    | Schmid             | FDISp          |
| 臣                       | 緒では File Help 1                  | nidFactorCalc3 :<br>Text SlipProf                                                                                                    | 3.17 by CTR PE                                                                                                    | Duser CTR CTR<br>otate) -SF                                                                                                    | Orthorhom          | bic            |
|                         | Input m<br>[5.0 3.0 1.0] 0       | ax 9                                                                                                    | Slipsystem<br>[-1-11][101]                                                                                                    |                                                                                                    |                    |                |

が計算される。

2.

## 2. 2. 5 RD 方向の引っ張りSchmid 因子計算

| BCCSchmidFactorCalc3 3.18 by CTR PDuser CTR | CTR                                 | – 🗆 X                              |
|---------------------------------------------|-------------------------------------|------------------------------------|
| File Help Text SlipProfile ND(NDRotate) S   | F Free                              |                                    |
| InputFile(TXT)                              |                                     |                                    |
| LaboTex VolumeFraction(SumVFmode)           | ✓  ✓                                | 2}<-1 -1 1> 100.0 ~                |
|                                             |                                     | Disp DISP                          |
| Slip Systems                                |                                     |                                    |
| □ {011}<11-1> □ {112}<11-1> □ {123          | }<11-1>                             | Stack Inverse                      |
| Data input                                  |                                     | - phil PHI phi2 phil(=90 PHI(=90 - |
|                                             | put Input                           | Input                              |
|                                             |                                     |                                    |
| {5 3 1}<-4 3 11> 100.0                      | sum=100.0% VF*Schmid                | dsum=0.47                          |
|                                             | nmidFactor(SumVF)=0.47              |                                    |
| sli                                         | (111)[-101] 0.224                   |                                    |
| sli                                         | (111)[-110] 0.196                   |                                    |
| sli                                         | p3 (-1-11)[011] 0.47                |                                    |
| sli                                         | 04 (-1-11)[101] 0.235               |                                    |
| sli                                         | p5 (-1-11)[-110] 0.235              | 1                                  |
| sli                                         | p6 (-111)[0-11] 0.403               |                                    |
| sli                                         | p7 (-111)[101] 0.352                |                                    |
| sli                                         | p8 (-111)[110] -0.05                |                                    |
| sli                                         | p9 (1-11)[011] 0.157                |                                    |
| sli                                         | p10 (1-11)[-101] 0.168              |                                    |
| sli                                         | p11 (1-11)[110] -0.011              | 1                                  |
|                                             |                                     |                                    |
| _ Along RD(X) Along TD(Y)<=0                | Along ND(Z)                         |                                    |
| ☑     3 ∨     0     2 ∨     -90             |                                     | Clear                              |
| INT/DOUBLE: {3.0001 3.0 3.0}<1.0 1.0 1      | .0>                                 | SlipDisp                           |
| {-1.3333 1.0 3.6667 }<-5.0 -3.0 -1.0> {-4 3 | 8 11}<-5 -3 -1> ***** newcalc ***** | Schmidcalc                         |
| SchmidFactorProfile                         |                                     | Symmetry SchmidCalc                |
| Reset ND->RD ~ all                          | <ul><li>✓ Step 15</li></ul>         | SchmidFDisp                        |
| AXISROtation HKLDouible                     |                                     |                                    |
|                                             |                                     |                                    |
|                                             |                                     |                                    |

#### 2. 2. 6 ND 方向から RD 方向への引っ張り S c h m i d 因子

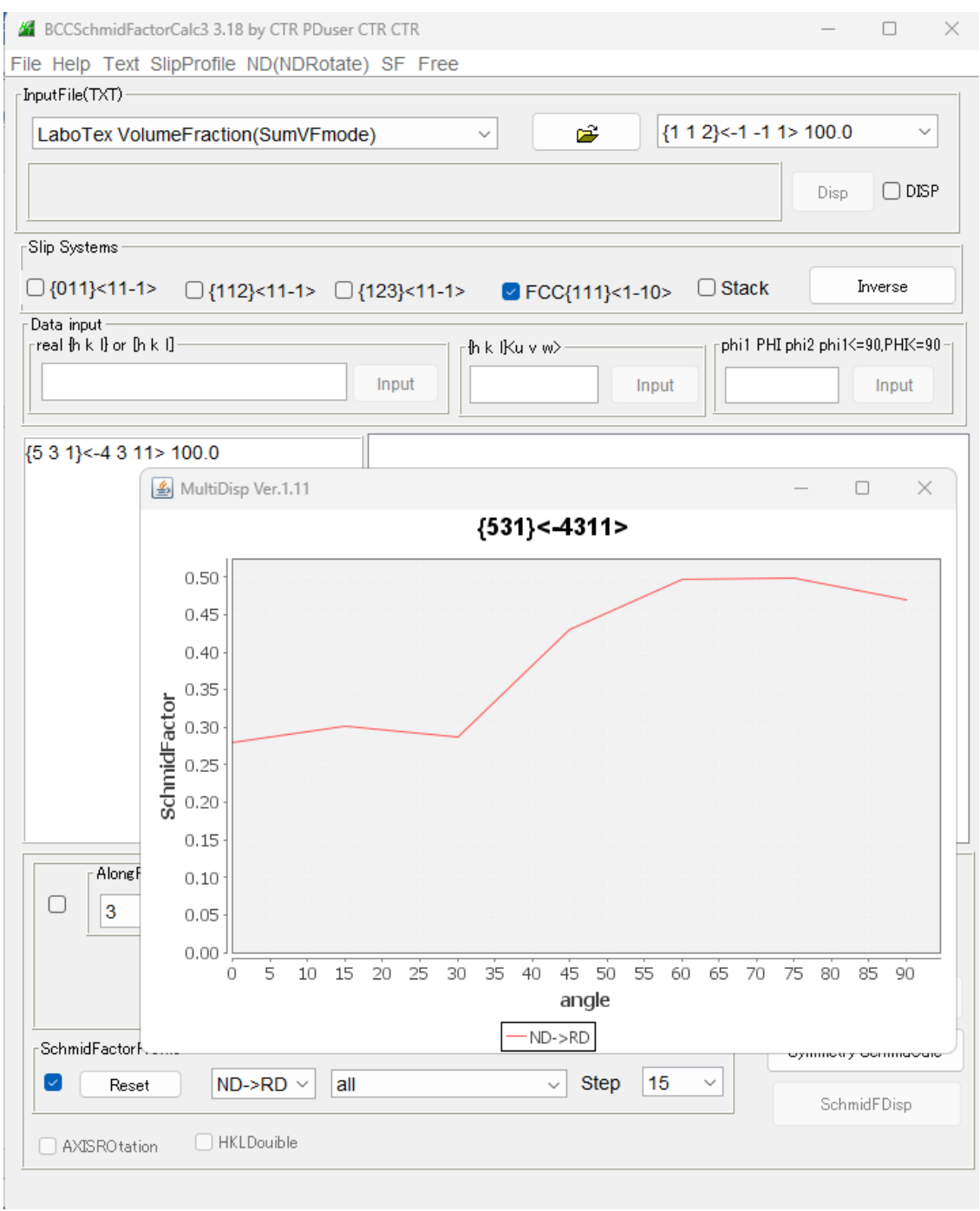

| 18                     |                  |             |             |             |              |              |               |              |             |             |             |                 |           |
|------------------------|------------------|-------------|-------------|-------------|--------------|--------------|---------------|--------------|-------------|-------------|-------------|-----------------|-----------|
| STARTANGL<br>STOPANGLE | _E=0.0<br>E=90.0 |             |             |             |              |              |               |              |             |             |             |                 |           |
| STEPANGLE              | :=15.0           |             |             |             |              |              |               |              |             |             |             |                 |           |
| OBJFILE={53            | 31}<-4311>       |             |             |             |              |              |               |              |             |             |             |                 |           |
| COMMENT                |                  |             |             |             |              |              |               |              |             |             |             |                 |           |
| AXIS=ND->R             | D                | (111)[0-11] | (111)[-101] | (111)[-110] | (-1-11)[011] | (-1-11)[101] | (-1-11)[-110] | (-111)[0-11] | (-111)[101] | (-111)[110] | (1-11)[011] | (1-11)[-101] (1 | -11)[110] |
| DATA-NUMB              | ER=7             |             |             |             |              |              |               |              |             |             |             |                 |           |
| 0.0                    | -0.21            | -0.4199     | -0.21       | -0.3266     | -0.4899      | 0.1633       | 0.0233        | -0.07        | -0.0933     | 0.14        | -0.14       | 0.2799          |           |
| 15.0                   | -0.1067          | -0.228      | -0.1214     | -0.3446     | -0.4085      | 0.0639       | -0.0141       | 0.1025       | 0.1166      | 0.2239      | -0.078      | 0.3018          |           |
| 30.0                   | 0.0271           | 0.0249      | -0.0022     | -0.2512     | -0.2518      | 7.0E-4       | 0.0094        | 0.2854       | 0.276       | 0.2876      | 0.0087      | 0.2789          |           |
| 45.0                   | 0.1554           | 0.271       | 0.1157      | -0.0712     | -0.0618      | -0.0094      | 0.0873        | 0.4296       | 0.3422      | 0.3139      | 0.0967      | 0.2172          |           |
| 60.0                   | 0.2439           | 0.4445      | 0.2006      | 0.147       | 0.1106       | 0.0365       | 0.199         | 0.4965       | 0.2975      | 0.2959      | 0.1626      | 0.1333          |           |
| 75.0                   | 0.2689           | 0.4988      | 0.23        | 0.345       | 0.2192       | 0.1259       | 0.3144        | 0.4682       | 0.1538      | 0.2383      | 0.1886      | 0.0497          |           |
| 90.0                   | 0.2237           | 0.4194      | 0.1957      | 0.4698      | 0.2349       | 0.2349       | 0.4027        | 0.3523       | -0.0503     | 0.1566      | 0.1678      | -0.0112         |           |
| 1                      |                  |             |             |             |              |              |               |              |             |             |             |                 |           |

3. BCC-Cubic単結晶の場合

FCCと操作は同一

- Slip Systemが異なる。
- 単一選択、複数選択が可能

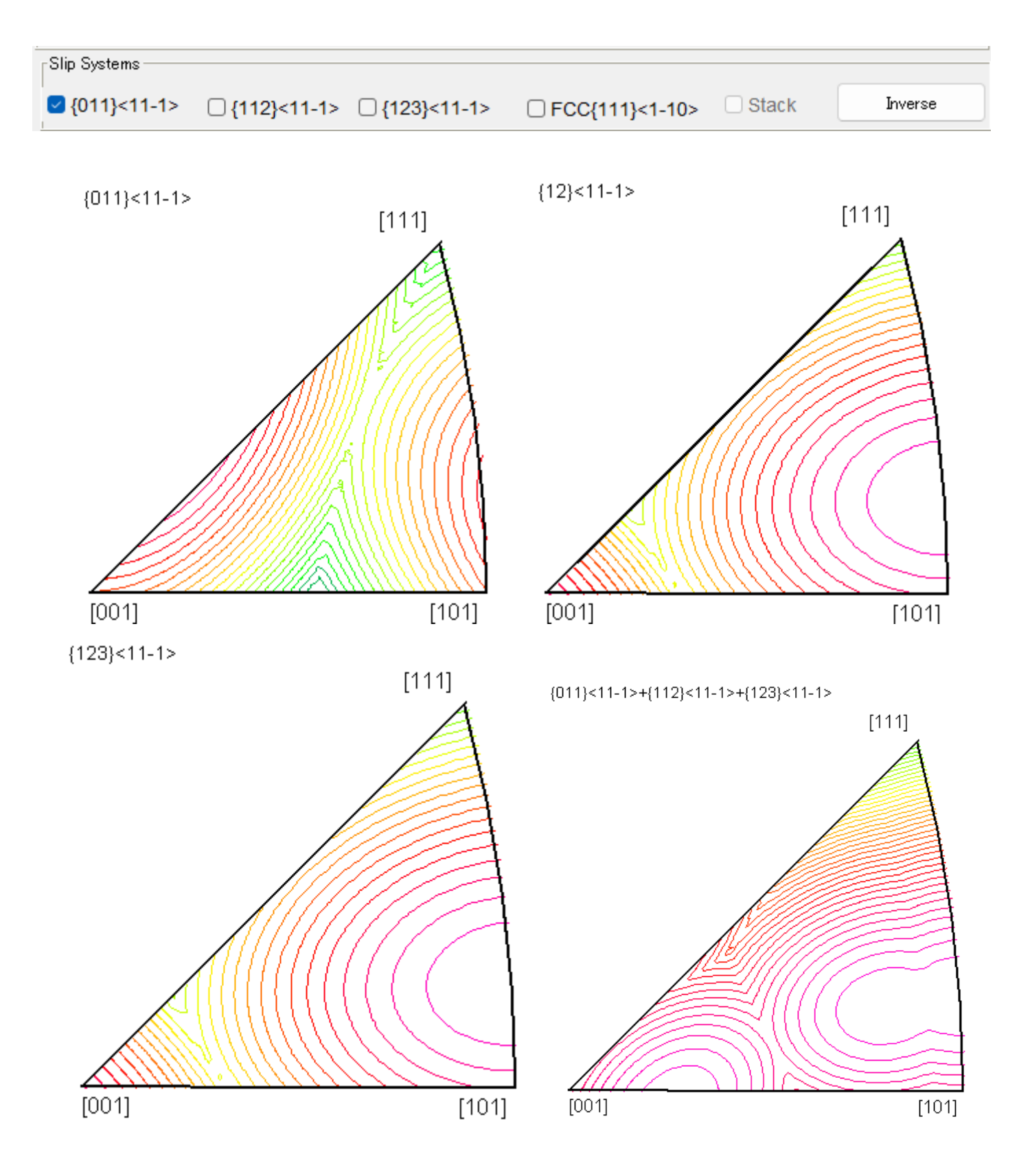

## 4. HCP単結晶の場合

## Hexagonalの場合、システムの結晶系を解析する場合、予め材料の変更する。

DataBaseTools->MaterialData

| Hexagonal                                             |             | ~      |          |  |
|-------------------------------------------------------|-------------|--------|----------|--|
| Tiexagonai                                            |             |        |          |  |
| $\begin{tabular}{lllllllllllllllllllllllllllllllllll$ | o Rhombohed | leral) |          |  |
| ave length                                            |             |        | _        |  |
| I.54056 V                                             |             |        |          |  |
| elect                                                 |             |        |          |  |
| Titanium-alpha.TXT                                    |             | ~      |          |  |
| 9008517                                               |             |        | <u> </u> |  |
| data_9008517(COD)                                     |             |        |          |  |
| Titanium                                              |             |        |          |  |
| Formula: Ti                                           |             |        |          |  |
| _symmetry_space_group_name_H-M 'P63/mn                | nc'         |        |          |  |
| _symmetry_Int_Tables_number 194                       |             |        |          |  |
| _Symmetry 62                                          |             |        |          |  |
|                                                       |             |        |          |  |
| Disp Cancel                                           | Return Stru | icture |          |  |
|                                                       |             |        |          |  |

FCCと操作は同一

[0001]

### Slip Systemが異なる。

| HCPSchmidFactorC                       | Calc3 3.03 by CTR PDuser CT | R CTR             |                   | - 🗆 X        |         |
|----------------------------------------|-----------------------------|-------------------|-------------------|--------------|---------|
| File Help Text Slip<br>[InputFile(TXT) |                             | SF                |                   |              |         |
| LaboTex Volume                         | Fraction(SumVFmode)         | ~                 |                   | 1 0> 100.0 ~ |         |
|                                        |                             |                   | Ca<br>1.5885      | Disp DI      |         |
| Slip Systems                           |                             |                   |                   |              |         |
|                                        | □ {01-10}<2-1-10>           | □ {-1101}<2-1-13> | □ {-2112}<2-1-13> | Inverse      |         |
| Data input                             |                             | ilKuvtw>          | phi1 PHI phi2     |              |         |
|                                        | Input                       | Inp               |                   | Input        |         |
| {h k l} <u v="" w=""> VF(</u>          | %)                          |                   |                   |              |         |
|                                        | {0001}<11-2                 | 20>               |                   | {01-10}<     | 2-1-10> |
|                                        |                             |                   |                   |              |         |
|                                        |                             | [11-20]           |                   |              | [11-20] |
|                                        |                             |                   |                   |              |         |

[10-10]

[0001]

[10-10]

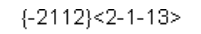

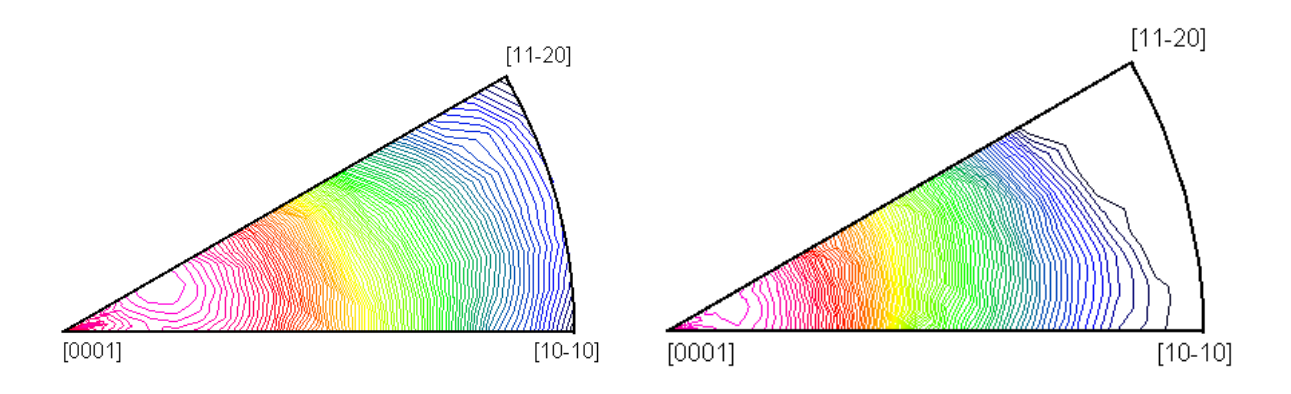

 $\{0001\} < 11 - 20 > + \{01 - 10\} < 2 - 1 - 10 > + \{-1101\} < 2 - 1 - 13 > + \{-2112\} < 2 - 1 - 13 > + (-2112) < 2 - 1 - 13 > + (-2112) < 2 - 1 - 13$ 

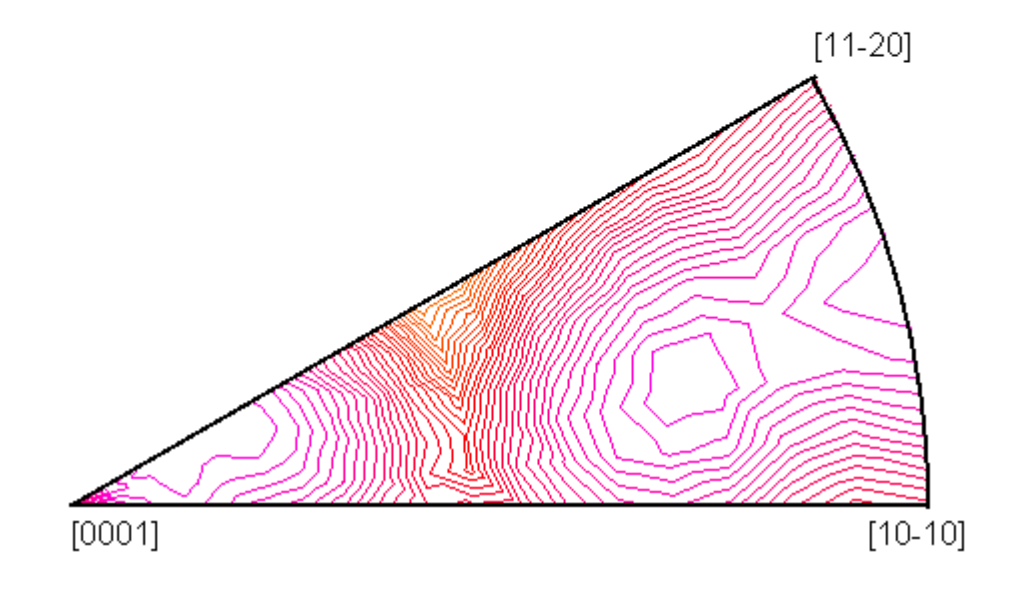

## 5. LaboTex VolumeFraction (VF%)の結果から

LaboTexではVF%計算結果がファイル登録されています。

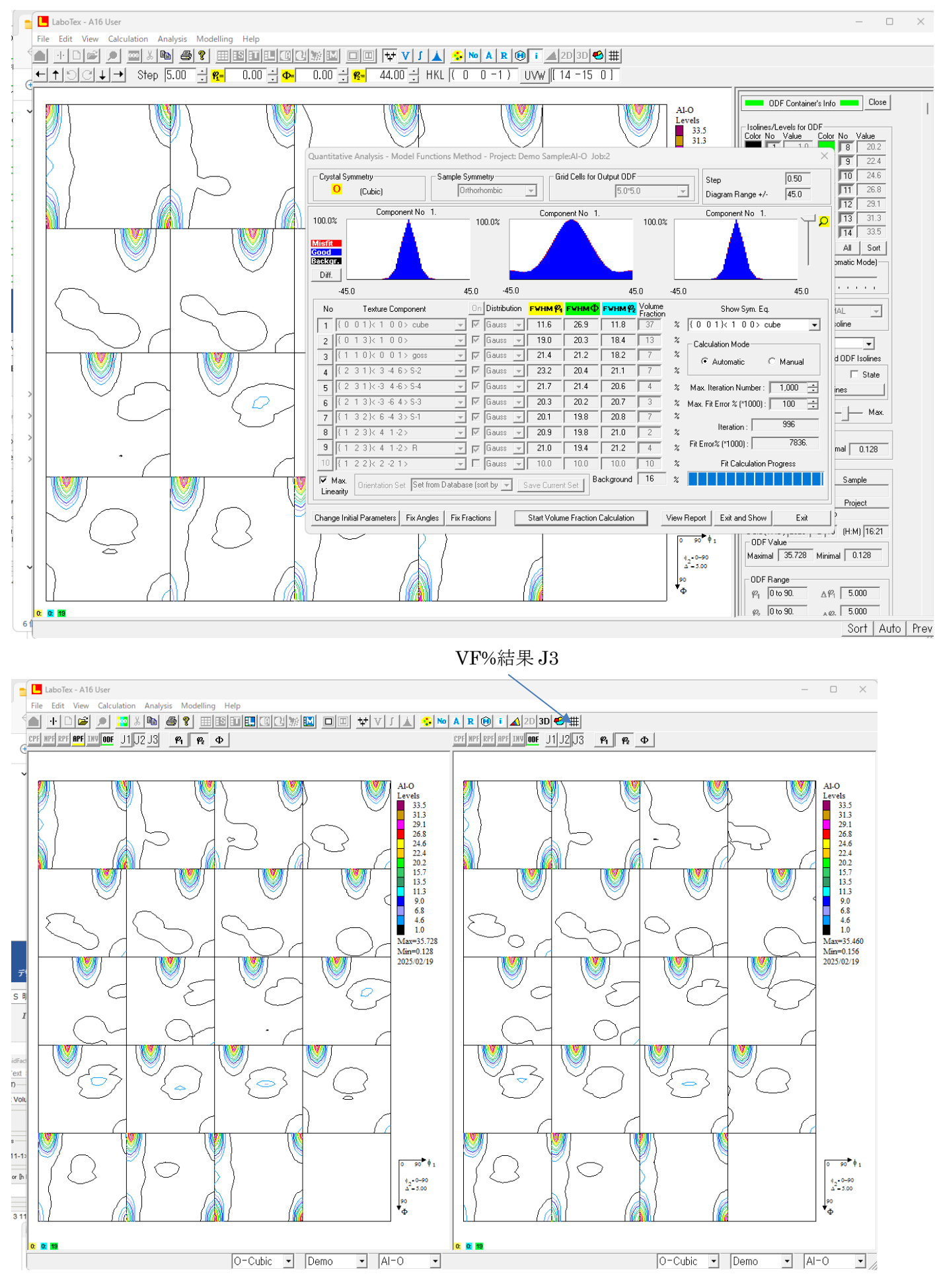

) (C:) > LaboTex2 > USER > A16.LAB > O-Cubic.LAB > Demo.LAB > Al-O.LAB > Job03

| 1↓ 並べ替え > = 表示 > ••• |                |          |       |
|----------------------|----------------|----------|-------|
| 名前                   | 更新日時           | 種類       | サイズ   |
| AI-O.ODF             | 2025/2/19 9:31 | ODF ファイル | 27 KB |
| AI-O.POD             | 2025/2/19 9:33 | POD ファイル | 2 KB  |

| 🌌 O    | DFVFGraph 1. | 13 by CTR PDuse | r CTR CTR       |            |              |     |      | _        |     | I   | ×    |
|--------|--------------|-----------------|-----------------|------------|--------------|-----|------|----------|-----|-----|------|
| File H | lelp         |                 |                 |            |              |     |      |          |     |     |      |
| Jol    | b JOB3       | Sam             | ple : Al-O      |            | Project : De | emo |      |          |     |     |      |
| No.    | VF (%)       | Phil(FWHM)      | Phi(FWHM)       | Phi2(FWHM) | Orientat     | ion |      |          |     |     |      |
| 1:     | 37.29        | 11.6            | 26.9            | 11.8       | { 0          | 0   | 1 }< | 1        | 0   | 0 > | cube |
| 2:     | 12.70        | 19.0            | 20.3            | 18.4       | { 0          | 1   | 3 }< | 1        | 0   | 0 > |      |
| 3:     | 6.95         | 21.4            | 21.2            | 18.2       | { 1          | 1   | 0 }< | 0        | 0   | 1 > | goss |
| 4:     | 6.60         | 23.2            | 20.4            | 21.1       | { 2          | 3   | 1 }< | 3        | -4  | 6 > | 8-2  |
| 5:     | 4.33         | 21.7            | 21.4            | 20.6       | { 2          | 3   | 1 }< | -3       | 4 - | 6 > | S-4  |
| 6:     | 3.13         | 20.3            | 20.2            | 20.7       | { 2          | 1   | 3 }< | -3       | -6  | 4 > | 8-3  |
| 7:     | 6.94         | 20.1            | 19.8            | 20.8       | { 1          | 3   | 2 }< | 6        | -4  | 3 > | S-1  |
| 8:     | 2.33         | 20.9            | 19.8            | 21.0       | { 1          | 2   | 3 }< | 4        | 1 - | 2 > |      |
| 9:     | 4.15         | 21.0            | 19.4            | 21.2       | { 1          | 2   | 3 }< | 4        | 1 - | 2 > | R    |
| 10:    | 15.57        | Background      | Volume Fraction |            |              |     |      |          |     |     |      |
|        |              |                 |                 |            |              |     |      |          |     |     |      |
|        |              |                 |                 |            |              |     |      |          |     |     |      |
|        |              |                 |                 |            |              |     |      |          |     |     |      |
|        |              |                 |                 |            |              |     |      |          |     |     |      |
|        |              |                 |                 |            |              |     |      |          |     |     |      |
|        |              | NO10            |                 |            |              |     |      |          |     |     |      |
|        |              |                 |                 |            |              |     |      |          |     |     |      |
|        |              |                 |                 |            |              |     |      |          |     |     |      |
|        |              |                 |                 |            |              |     |      |          |     |     |      |
|        |              | NO9             |                 |            |              |     | NO   | 1        |     |     |      |
| ·      |              |                 |                 |            | -            | 1   | NO   | <u>-</u> |     |     |      |
|        |              | NO8             |                 |            |              |     |      |          |     |     |      |
|        |              |                 |                 |            |              |     |      |          |     |     |      |
|        |              | NOZ             |                 |            |              |     |      |          |     |     |      |
|        |              | NO7             |                 |            |              |     |      |          |     |     |      |
|        |              |                 |                 |            |              |     |      |          |     |     |      |
|        |              | NOG             |                 |            |              |     |      |          |     |     |      |
|        |              | NOO             |                 |            |              |     |      |          |     |     |      |
|        |              | NO5             |                 |            |              |     |      |          |     |     |      |
|        |              | 1405            |                 |            |              |     |      |          |     |     |      |
|        |              |                 | $\sim$          |            |              |     |      |          |     |     |      |
|        |              | NO4             |                 |            |              |     |      |          |     |     |      |
|        |              | NO3             |                 |            |              |     | NO2  |          |     |     |      |

このデータを読み込む

| BCCSchmidFactorCalc3 3.18 by CTR PDuser C                                                                                                    | TR CTR                   |                | – 🗆 X              |
|----------------------------------------------------------------------------------------------------|--------------------------|----------------|--------------------|
| File Help Text SlipProfile ND(NDRotate)                                                                                                    | SF Free                  |                |                    |
| _InputFile(TXT)                                                                                                    |                          |                |                    |
| LaboTex VolumeFraction(SumVFmode                                                                                                    | )                        | {1 0}<1 -1     | 2> 100.0 ~         |
| C:\LaboTex2\USER\A16.LAB\O-Cubic.LAB\Demo.LAB\AI-O                                                                                                    | LAB\Job03\Al-O.POD       |                | Disp DISP          |
| ∑Slip Systems                                                                                                    |                          |                |                    |
| □ {011}<11-1> □ {112}<11-1> □ {                                                                                                    | 123}<11-1> 🛛 🗹 FCC{111   | }<1-10> □ Stac | k Inverse          |
| Data input                                                                                                    |                          | phil [         |                    |
|                                                                                                    |                          | Input          |                    |
|                                                                                                    |                          |                |                    |
| (0 0 1)<1 0 0> 27 20                                                                                                    | 0.0                      | 0.117 0.4      | 67 0.35            |
| $\{0, 0, 1\} < 1, 0, 0 > 37.29$                                                                                                    | 0.292                    | 0.117 0.1      | 75                 |
| $\{0 \mid 5\} < 1 \mid 0 \mid 0 \mid 12.7$                                                                                                    | input VF%                | Schmid VF*     | Schmid%            |
| {1 1 0}<0 0 1> 0.95                                                                                                    | {0.00.01.0}<1.00.00.0>   | 37.29 0.4      | 08 0.152           |
| $\{2, 3, 1\} < 3, 4, 6 > 0.0$                                                                                                    | {0.01.03.0}<1.00.00.0>   | 12.7 0.4       | 9 0.062            |
| $\{2, 3, 1\} < -3, 4, -5 > 4, -5 > 4, -$ | {1.01.00.0}<0.00.01.0>   | 6.95 0.0       | 0.0                |
| {2   3}<-3 -6 42 3.13                                                                                                    | {2.03.01.0}<3.0-4.06.0>  | 6.6 0.2        | 92 0.019           |
| {1 3 2}<0 -4 32 0.94<br>[1 3 2]<4 1 35 3 22                                                                                                    | {2.03.01.0}<-3.04.0-6.0> | 4.33 0.2       | 92 0.013           |
| $\{123\} < 41 - 2 > 2.00$                                                                                                    | {2.01.03.0}<-3.0-6.04.0> | 3.13 0.4       | 67 0.015           |
| {123}~41-224.13                                                                                                    | {1.03.02.0}<6.0-4.03.0>  | 6.94 0.4       | 67 0.032           |
|                                                                                                    | {1.02.03.0}<4.01.0-2.0>  | 2.33 0.4       | 67 0.011           |
|                                                                                                    | {1.02.03.0}<4.01.0-2.0>  | 4.15 0.4       | 67 0.019           |
|                                                                                                    | VFsum=84.42%             | VF*Schmidsum=0 | .324               |
|                                                                                                    | SchmidFactor(SumVF)=0.3  | 83             |                    |
|                                                                                                    |                          |                |                    |
|                                                                                                    |                          |                |                    |
| - 0 long BD(V) - 0 long TD(V)                                                                                                    | (=0                      |                |                    |
|                                                                                                    |                          | 4 0            | Clear              |
|                                                                                                    |                          |                | SlipDisp           |
|                                                                                                    |                          |                | Schmidcalc         |
| _ SchmidFactorProfile                                                                                                    |                          |                | Symmetry SchmidCal |
|                                                                                                    | Ste                      | n 15 🗸         |                    |
|                                                                                                    | • •                      | ,p 10          | SchmidFDisp        |
| AXISROtation HKLDouible                                                                                                    |                          |                |                    |
|                                                                                                    |                          |                |                    |

このデータから方位回転やND->RDなどのSchmid因子プロファイル表示も可能

6. 他のODFソフトウエアのVF%結果の入力から

| BCCSchmidFactorCalc3 3.18 by CTR PDuser CTR CTR - X                    |
|------------------------------------------------------------------------|
| File Help Text SlipProfile ND(NDRotate) SF Free                        |
| InputFile(TXT)                                                         |
| LaboTex VolumeFraction(SumVFmode)                                      |
| Disp DISP                                                              |
| Slip Systems                                                           |
| □ {011}<11-1> □ {112}<11-1> □ {123}<11-1>                              |
| Data input         real {h k I} or [h k I]         Input         Input |
| {1 1 0}<1 -1 2> 100.0                                                  |
| データの修正と追加を手入力で行う                                                       |
| $\{ h \ k \ l \} < u \ v \ w > VF\%$                                   |
| $\{ h \ k \ l \} < u \ v \ w > VF\%$                                   |
| $\{h  k  l\} < u  v  w > VF\%$                                         |

を入力しLaboTexと同様の操作を行う。